## Настройка горячих клавиш Word

Недавно на день рождения мне подарили моноблок, и, установив MS Office2013, я обнаружил, что горячие клавиши «подменили». Еще со времен работы верстальщиком я привык широко применять горячие клавиши, так как использование мыши замедляет работу на ПК. Так вот, в Word2013 сочетание Ctrl+S перестало сохранять файл, а Ctrl+V – вставлять текст. К счастью, Microsoft предусмотрел возможность настройки горячих клавиш, которой я и воспользовался.

В Word пройдите по меню *Файл* –> *Параметры*, перейдите на вкладку *Настроить ленту* и кликните на кнопке *Настройка*... (рис. 1).

|                                                                                                    | Параметры Word ? 🗙                                                                            |
|----------------------------------------------------------------------------------------------------|-----------------------------------------------------------------------------------------------|
| Общие<br>Экран<br>Правописание<br>Сохранение<br>Язык<br>Дополнительно<br>Настроить ленту<br>Панель быстрого доступа<br>Надстройки<br>Центр управления безопасностью | Параметры Word       ?       ×                                                                |
|                                                                                                    | Определить новый формат<br>Отклонить и перейти к сле      ✓     Настройки: С <u>б</u> рос ▼ ① |
|                                                                                                    | Сочетания клавиш: Настро <u>йка</u> Им <u>п</u> орт и экспорт • 0<br><                        |
|                                                                                                    | ОК Отмена                                                                                     |

## Рис. 1. Команда Настроить

Чтобы настроить привычные горячие клавиши для команды *Coxpaнumь файл*, в открывшемся окне *Настройка клавиатуры* выберите вкладку *Файл*, команду *FileSave*, и кликните мышью в окне *Новое сочетание клавиш* (рис. 2). Введите с клавиатуры сочетание клавиш Ctrl+S (а не набирайте в окне текст Ctrl+S), нажмите *Назначить*, закройте все окна. Вуаля!

Примечание. Как правило, вы захотите назначить новые горячие клавиши для всех файлов. Тогда оставьте настройку окна *Сохранить изменения в:* без изменений – Normal.dotm. Если по какой-то причине вы хотите назначить новые горячие клавиши только для открытого файла, выберите его имя в окне *Сохранить изменения в:* 

| Настр                                      | ойка клавиатуры                                                    | ? ×            |  |  |
|--------------------------------------------|--------------------------------------------------------------------|----------------|--|--|
| кажите команду                             |                                                                    |                |  |  |
| <u>К</u> атегории:                         | Команд <u>ы</u> :                                                  |                |  |  |
| Вкладка "Файл"<br>Вкладка "Главная"        | <ul> <li>FileOpenUsingBackstage</li> <li>FilePermission</li> </ul> | ^              |  |  |
| Вкладка "Вставка"                          | FilePrintDefault                                                   |                |  |  |
| Вкладка "Дизайн"                           | FileSave                                                           |                |  |  |
| Вкладка Разметка страницы                  | FileSaveAs                                                         |                |  |  |
| Вкладка "Ссылки"                           | FileSaveAsOtherFormats                                             |                |  |  |
| Вкладка Рассылки                           | FileSaveCopyAs                                                     | FileSaveCopyAs |  |  |
|                                            | ~                                                                  |                |  |  |
| Текущее назначение: FileSave               |                                                                    |                |  |  |
| о <u>х</u> ранить изменения в: Normal.dotm | <b>~</b>                                                           |                |  |  |
| писание                                    |                                                                    |                |  |  |
| Сохранение активного документа или шаблона |                                                                    |                |  |  |
| 1                                          |                                                                    |                |  |  |

Рис. 2. Настройка горячих клавиш для команды Сохранить файл

Повторите процедуру для настройки горячих клавиш для других команд. Наиболее популярные команды приведены в таблице на рис. 3.

| Действие 📃 💌   | Категория 🔽         | Команда 📃 💌   | Горячие клавиши Word2013 💌 | Привычные горячие клавиши 💌 |
|----------------|---------------------|---------------|----------------------------|-----------------------------|
| Сохранить файл | Вкладка "Файл"      | FileSave      | Shift+F12                  | Ctrl+S                      |
| Копировать     | Вкладка "Главная"   | EditCopy      | Ctrl+Ins                   | Ctrl+C                      |
| Вырезать       | Вкладка "Главная"   | EditCut       | Shift+Del                  | Ctrl+X                      |
| Вставить       | Вкладка "Главная"   | EditPaste     | Shift+Ins                  | Ctrl+V                      |
| Выделить всё   | Вкладка "Главная"   | EditSelectAll | Ctrl+Num 5                 | Ctrl+A                      |
| Отменить       | Команды не на ленте | EditUndo      | Alt+Backspace              | Ctrl+Z                      |

Рис. 3. Категории и команды популярных горячих клавиш